## PASSO A PASSO PARA ACESSO AO SITE DA IMPRENSA OFICIAL

1 – Acesse: www.imprensaoficial.com.br/

2 – Clicar em "Busca Avançada" (conforme abaixo):

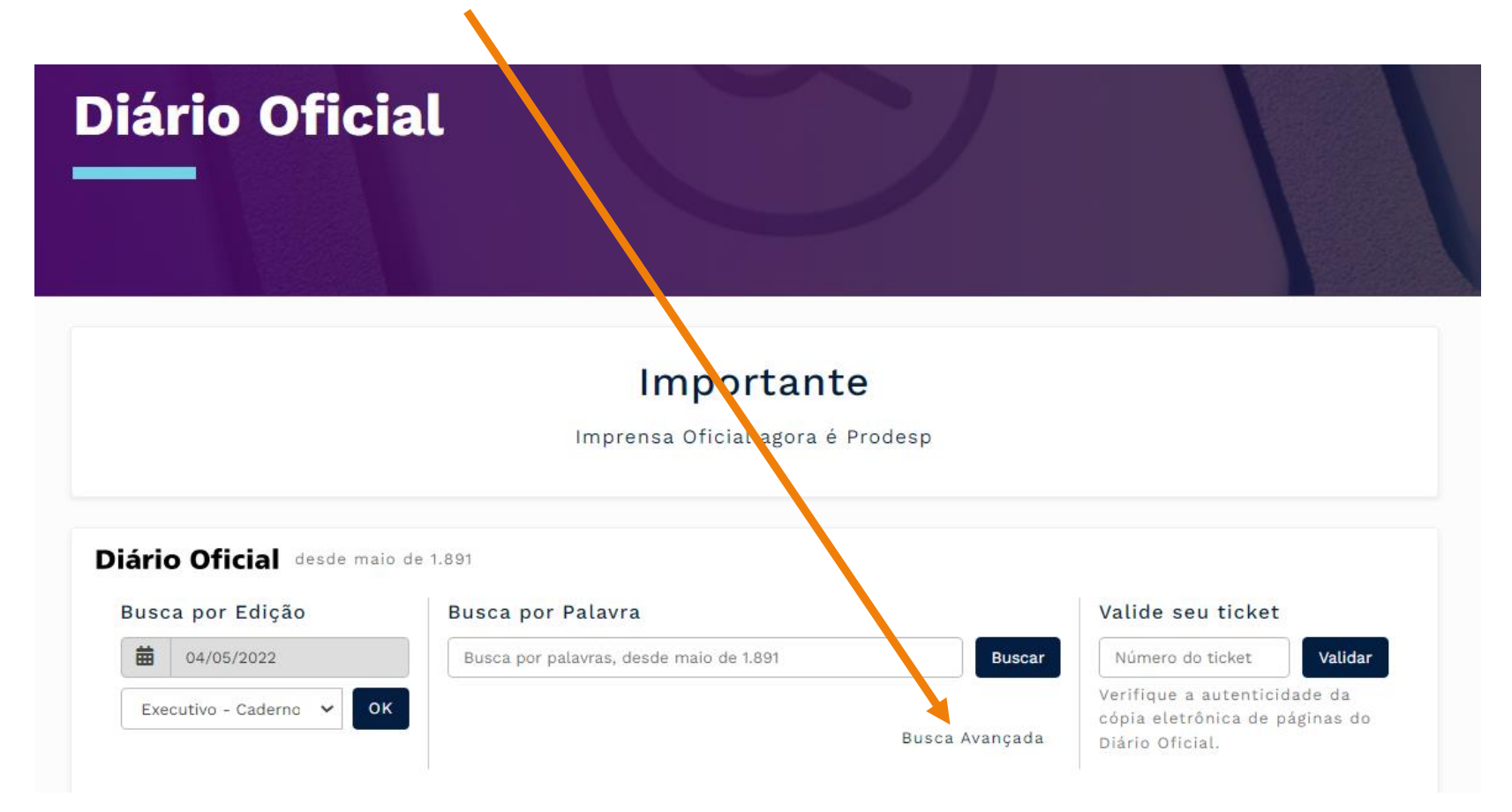

3 – Na página seguinte, coloque o número do Edital do Processo Seletivo (entre aspas ""); escolha o Caderno: Executivo; e em data, coloque o período do ano corrente:

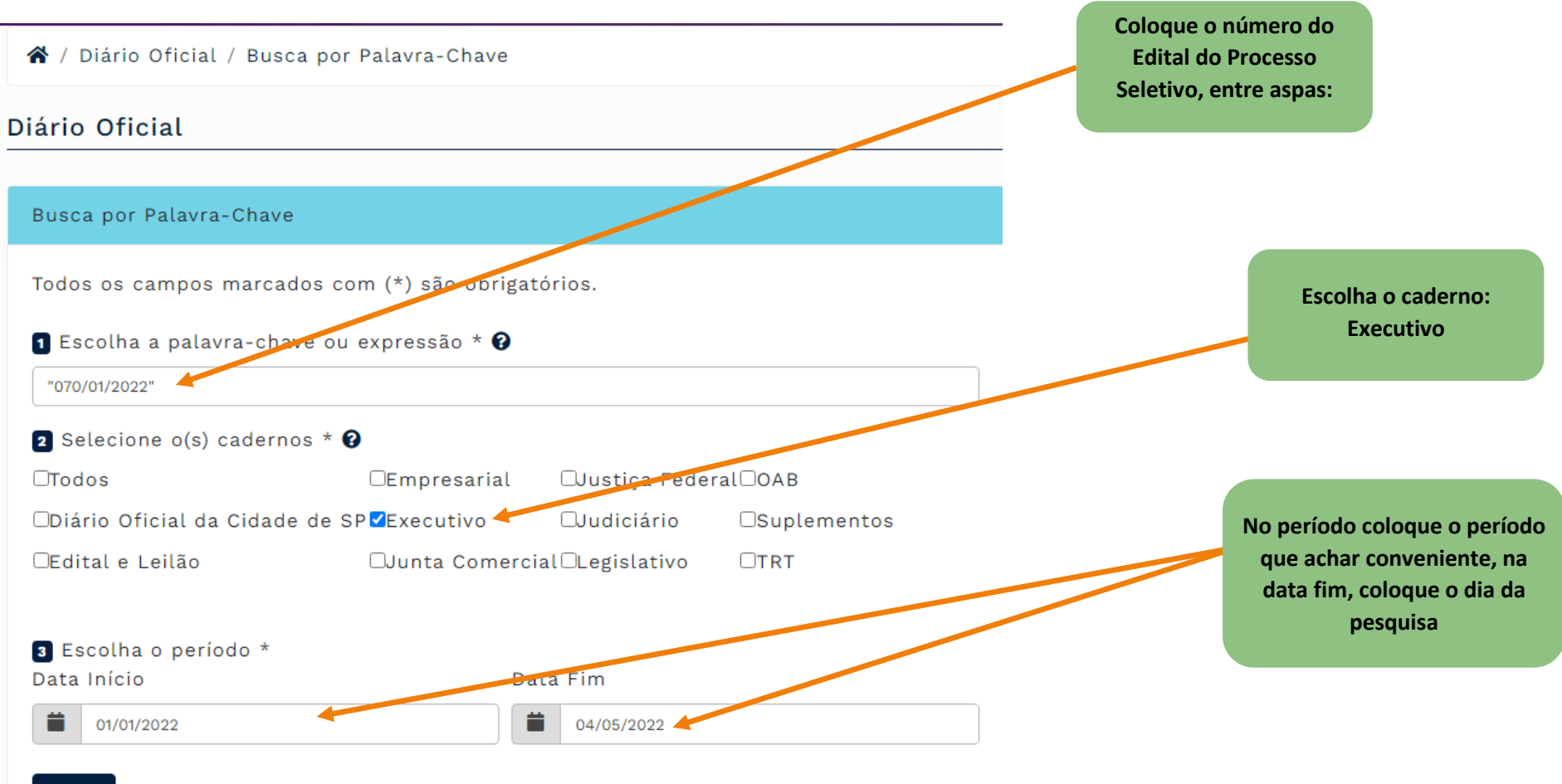

Buscar